# Configuración de SIP TLS entre CUCM-CUBE/CUBE-SBC

## Contenido

Introducción Prerequisites Requirements Componentes Utilizados Configurar Diagrama de la red Configuration Steps Verificación Troubleshoot Table Of Contents

## Introducción

Este documento ayuda a configurar SIP Transport Layer Security (TLS) entre Cisco Unified Communication Manager (CUCM) y Cisco Unified Border Element (CUBE)

### Prerequisites

Cisco recomienda tener conocimiento de estos temas

- Protocolo SIP
- Certificados de seguridad

### Requirements

- La fecha y la hora deben coincidir en los puntos finales (se recomienda tener el mismo origen NTP).
- CUCM debe estar en modo mixto.
- Se requiere conectividad TCP (puerto abierto 5061 en cualquier firewall de tránsito).
- El CUBE debe tener instalada la seguridad y las licencias UCK9.

### **Componentes Utilizados**

- SIP
- Certificados autofirmados

# Configurar

Diagrama de la red

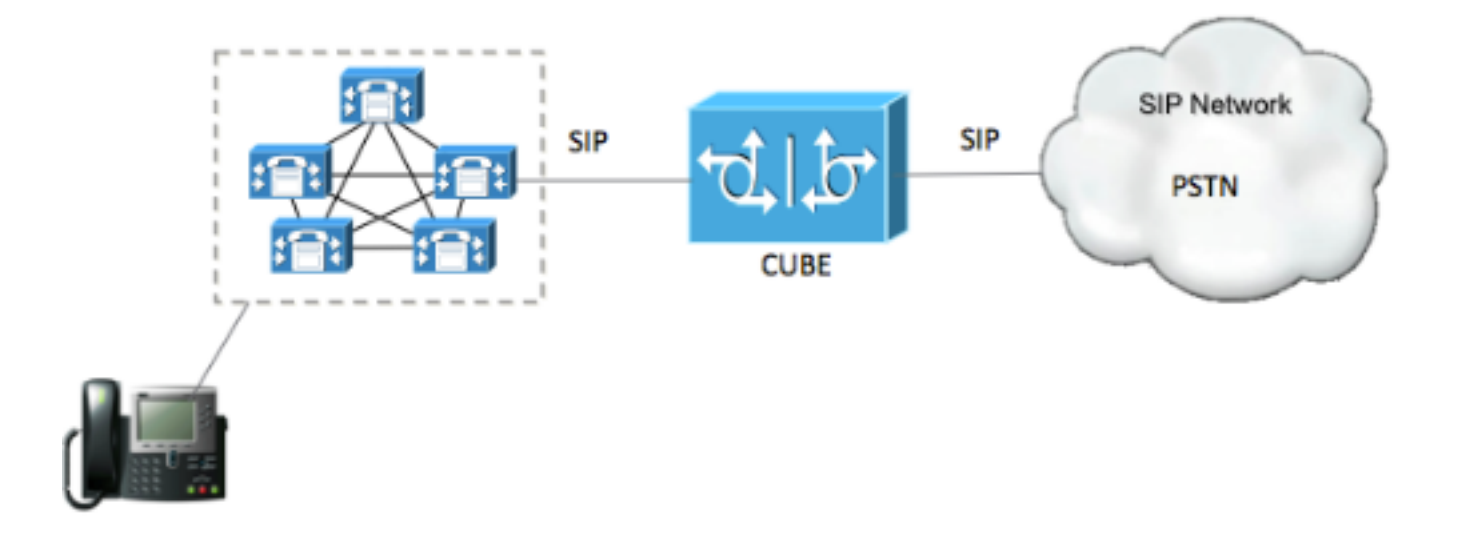

### **Configuration Steps**

Paso 1. Cree un punto de confianza para conservar el certificado autofirmado de CUBE

| crypto pki trustpoint CUBEtest(this can be any name)                             |
|----------------------------------------------------------------------------------|
| enrollment selfsigned                                                            |
| serial-number none                                                               |
| fqdn none                                                                        |
| ip-address none                                                                  |
| subject-name cn= ISR4451-B.cisco.lab !(this has to match the router's host name) |
| revocation-check none                                                            |
|                                                                                  |

rsakeypair ISR4451-B.cisco.lab !(this has to match the router's host name) Paso 2. Una vez creado el punto de confianza, ejecuta el comando **Crypto pki enroll CUBEtest** para obtener certificados autofirmados

crypto pki enroll CUBEtest

 $\ensuremath{\$}$  The fully-qualified domain name will not be included in the certificate

Generate Self Signed Router Certificate? [yes/no]: yes Si la inscripción fue correcta, debe esperar este resultado

Router Self Signed Certificate successfully created Paso 3. Después de obtener el certificado , debe exportarlo

crypto pki export CUBEtest pem terminal El comando anterior debe generar el siguiente certificado % Self-signed CA certificate:

----BEGIN CERTIFICATE----

MIIBgDCCASqgAwIBAgIBATANBgkqhkiG9w0BAQUFADAeMRwwGgYDVQQDExNJUlI0 NDUxLUIuY2lzY28ubGFiMB4XDTE1MTIxNTAxNTAxNVoXDTIwMDEwMTAwMDAwMFow HjEcMBoGA1UEAxMTSVNSNDQ1MS1CLmNpc2NvLmxhYjBcMA0GCSqGSIb3DQEBAQUA A0sAMEgCQQDGtZ974Tfv+pngs1+cCeLZ/e0b2zq6CrIj4T1t+NS1G5sjMJ919/ix 7Fa6DG33LmEYUM1NntkLaz+8UNDAyBZrAgMBAAGjUzBRMA8GA1UdEwEB/wQFMAMB Af8wHwYDVR0jBBgwFoAU+Yy1UqKdb+rrINc7tZcrdIRMKPowHQYDVR00BBYEFPmM tVKinW/q6yDX07WXK3SETCj6MA0GCSqGSIb3DQEBBQUAA0EADQXG2FYZ/MSewjSH T88SHXq0EVqcLrgGpScwcpbR1mKFPpIhDVaJfH/FC6jnkGW7JFWcekA5Kp0tzYx4 LDQaxQ==

----END CERTIFICATE-----

% General Purpose Certificate:

----BEGIN CERTIFICATE-----

MIIBgDCCASqgAwIBAgIBATANBgkqhkiG9w0BAQUFADAeMRwwGgYDVQQDExNJUlI0 NDUxLUIuY2lzY28ubGFiMB4XDTE1MTIxNTAxNTAxNVoXDTIwMDEwMTAwMDAwMFow HjEcMBoGA1UEAxMTSVNSNDQ1MS1CLmNpc2NvLmxhYjBcMA0GCSqGSIb3DQEBAQUA A0sAMEgCQQDGtZ974Tfv+pngs1+cCeLZ/e0b2zq6CrIj4T1t+NS1G5sjMJ919/ix 7Fa6DG33LmEYUM1NntkLaz+8UNDAyBZrAgMBAAGjUzBRMA8GA1UdEwEB/wQFMAMB Af8wHwYDVR0jBBgwFoAU+Yy1UqKdb+rrINc7tZcrdIRMKPowHQYDVR00BBYEFPmM tVKinW/q6yDX07WXK3SETCj6MA0GCSqGSIb3DQEBBQUAA0EADQXG2FYZ/MSewjSH T88SHXq0EVqcLrgGpScwcpbR1mKFPpIhDVaJfH/FC6jnkGW7JFWcekA5Kp0tzYx4 LDQaxQ==

#### ----END CERTIFICATE-----

Copie el certificado autofirmado generado anteriormente y péguelo en un archivo de texto con extensión de archivo .pem

El siguiente ejemplo se denomina ISR4451-B.ciscolab.pem

| Computer      |                         |      |        |
|---------------|-------------------------|------|--------|
| File name:    | ISR4451-B.cisco.lab.pem |      |        |
| Save as type: | All types (*.*)         |      | -      |
| Hide Folders  |                         | Save | Cancel |
|               |                         | <br> |        |

Paso 4. Cargar el certificado CUBE en CUCM

- CUCM OS Admin > Security > Certificate Management > Upload Certificate/Certificate chain
- Objetivo del certificado = CallManager-Trust
- Cargue su archivo .pem

| https://cucm10-5.cisco.lab/ | main - Mozilla Firefox                                    |                 |
|-----------------------------|-----------------------------------------------------------|-----------------|
| pload Certificate/Certific  | ate chain                                                 |                 |
| Upload 📳 Close              |                                                           |                 |
|                             |                                                           |                 |
| Status                      |                                                           |                 |
| Warning: Uploading a c      | luster-wide certificate will distribute it to all servers | in this cluster |
| Unload Certificate/Certific | ate chain                                                 |                 |
| Certificate Purpose*        | CallManager-trust                                         | •               |
| Description(friendly name)  | contrarteger cross                                        |                 |
| Upload File                 | Browse ISR4451-B.cisco.lab.pem                            |                 |
|                             |                                                           |                 |
| Upload Close                |                                                           |                 |
|                             |                                                           |                 |
| - indicates required it     | em.                                                       |                 |
|                             |                                                           |                 |
|                             |                                                           |                 |

Paso 5. Descargue el certificado autofirmado del Call Manager

- Busque el certificado que indica Callmanager
- Haga clic en el nombre de host
- Haga clic en Descargar archivo PEM
- Guárdelo en el ordenador

| de-de-<br>Cisco Unified Operating System Administration                                                                                       | Nevigeti | Gen Unified OS Adma                        | Nobration   | 9    |
|----------------------------------------------------------------------------------------------------|----------|--------------------------------------------|-------------|------|
| tin + Setting + Seturity + Settere Sygnates + Services + Help +                                                                               | clace    | Search Documentation                       | About       | Logo |
| rtificate List                                                                                                    |          |                                            |             |      |
| L Generate Seff-signed 🖓 Lipitud Certificate Centione chain 👔 Generate CBA                                                                    |          |                                            |             |      |
| id us                                                                                                    |          |                                            |             |      |
| 10 moonds found                                                                                                    |          |                                            |             |      |
| entificate List (1 - 10 of 10)                                                                                                    |          | Rows                                       | per Page    | 50   |
| d Gestificate List where Gestificate 🚦 begins with 📑 Galiffanager 🛛 Find 🗍 Gear Pitaer 🖉 📼                                                    |          |                                            |             |      |
| Controllanter* Controls Tope Key Type Distribution Issued Br Distribution   (Herneger CurchI052 SetF-signed RSA CUCH1052 CUCH1052 01/20/202   | i Self-  | Description<br>Agried certificate generate | d by system |      |
|                                                                                                    |          |                                            |             |      |
| Certificate Details(Seir-signed)                                                                                                    |          |                                            |             |      |
| Inttps://IV.201.196.162/cmplatform/certificateEdit.do?cert=/usr/local/cm/.security/CallMar                                                    | ager/c   | certs/Call                                 |             |      |
| ertificate Details for CUCM1052, CallManager                                                                                                  |          |                                            |             |      |
| Regenerate I Generate CSR I Download PEM File Download DER File                                                                               |          |                                            |             |      |
|                                                                                                    |          |                                            |             |      |
| Status                                                                                                    |          |                                            |             |      |
|                                                                                                    |          |                                            |             |      |
| 1 Status: Ready                                                                                                    |          |                                            |             |      |
| Certificate Settings                                                                                                    |          |                                            |             |      |
| Ele Name CallMagager nom                                                                                                    |          |                                            |             |      |
| Certificate Purpose Calificaces                                                                                                    |          |                                            |             |      |
| Certificate Tune certs                                                                                                    |          |                                            |             |      |
| Certificate Croup product cm                                                                                                    |          |                                            |             |      |
| Description(friendly name) Colf signed contificate second by protection                                                                       |          |                                            |             |      |
| description(menuly name) sensigned certificate generated by system                                                                            |          |                                            |             |      |
| Certificate File Data                                                                                                    |          |                                            |             |      |
| [                                                                                                    |          |                                            |             |      |
| Version: V3                                                                                                    |          |                                            |             |      |
| Senal Number: 4A78503A9A3D202AD7D5481F874B7DF7<br>SignatureAlgorithm: SHA1withPSA (1,2,840,113540,1,1,5)                                      |          |                                            |             |      |
| Issuer Name: L=rcdn5. ST=Texas. CN=CUCM1052. OU=prime. O=cisco. C=US                                                                          |          |                                            |             |      |
| Validity From: Thu Jul 21 13:11:22 CDT 2016                                                                                                   |          |                                            |             |      |
| To: Tue Jul 20 13:11:21 CDT 2021                                                                                                    |          |                                            |             |      |
| Subject Name: L=rcdn5, ST=Texas, CN=CUCM1052, OU=prime, O=cisco, C=US                                                                         |          |                                            |             |      |
| Key value:                                                                                                    |          |                                            |             |      |
| 3082010a0282010100b803883f1177dcd68431efc16d7fdb127db637091d1d8e7b5                                                                           |          |                                            |             |      |
| 8d913a1689d2a289ea74fc1b42b5a571bc0abc1310e63b8924a84a3e7dc03e5001ac                                                                          |          |                                            |             |      |
| 4fb551b9f1569d44c1f336d5a1c2a80cbf65ebc93e2bb1619ca3d1c77984aeed1a752                                                                         |          |                                            |             |      |
| 3c433611d85f619725c8d116a5ab399765ed0851cdd73336244a7d214091f7a92be                                                                           |          |                                            |             |      |
| 30007891306631959028616860020737890fc3f63653d8968658658fbd59f3c3b77292<br>89d50f14b7d8d4ae303069072917f6491ba1083584cae22122bd6ad524da1508353 |          |                                            |             |      |
|                                                                                                    | _        |                                            |             |      |
| Regenerate Generate CSR Download .PEM File Download .DER File                                                                                 |          |                                            |             |      |
|                                                                                                    |          |                                            |             |      |
| Close                                                                                                    |          | _                                          |             |      |
| Sive .                                                                                                    |          |                                            |             |      |
|                                                                                                    |          |                                            |             |      |

### Paso 6. Cargue el certificado Callmanager.pem en CUBE

- Abra Callmanager.pem con un editor de archivos de texto
- Copiar todo el contenido del archivo
- Ejecute estos comandos en el CUBE

enrollment terminal

revocation-check none

crypto pku authenticate CUCMHOSTNAME

(PASTE THE CUCM CERT HERE AND THEN PRESS ENTER TWICE)

You will then see the following:

Certificate has the following attributes:

Fingerprint MD5: B9CABE35 24B11EE3 C58C9A9F 02DB16BC

Fingerprint SHA1: EC164F6C 96CDC1C9 E7CA0933 8C7518D4 443E0E84

% Do you accept this certificate? [yes/no]: yes

If everything was correct, you should see the following:

Trustpoint CA certificate accepted.

% Certificate successfully imported

Paso 7. Configuración de SIP para utilizar el punto de confianza de certificados autofirmado de CUBE

sip-ua

crypto signaling default trustpoint CUBEtest Paso 8. Configure los pares de marcado con TLS

dial-peer voice 9999 voip

- answer-address 35..
- destination-pattern 9999

session protocol sipv2

session target dns:cucm10-5

session transport tcp tls

voice-class sip options-keepalive

srtp

Paso 9. Configuración de un perfil de seguridad troncal SIP de CUCM

- Página de administración de CUCM > System > Security > SIP Trunk Security Profile
- Configure el perfil como se muestra a continuación

| Status                                 |                                              |            |
|----------------------------------------|----------------------------------------------|------------|
| i) Status: Ready                       |                                              |            |
| TO Truck Consults Deafile Toformati    |                                              |            |
| sip frunk Security profile Informatio  |                                              | Y          |
| vame                                   | CUBE Secure SIP Trunk Profile                |            |
| Description                            | Secure SIP Trunk Profile authenticated by no | all String |
| Device Security Mode                   | Encrypted                                    | •          |
| ncoming Transport Type*                | TLS                                          | •          |
| Outgoing Transport Type                | TLS                                          | •          |
| Enable Digest Authentication           |                                              |            |
| Nonce Validity Time (mins)*            | 600                                          |            |
| K.509 Subject Name                     | ISR4451-B.cisco.lab                          |            |
| incoming Port*                         | 5061                                         |            |
| Enable Application level authorization |                                              |            |
| Accept presence subscription           |                                              |            |
| Accept out-of-dialog refer**           |                                              |            |
| Accept unsolicited notification        |                                              |            |
| Accept replaces header                 |                                              |            |
| Transmit security status               |                                              |            |
| Allow charging header                  |                                              |            |
| SIP V 150 Outbound SDP Offer Filtering | Lice Default Eilter                          | •          |

**Nota**: Es de vital importancia que el campo X.509 coincida con el nombre CN que configuró anteriormente mientras generaba el certificado autofirmado

Paso 10. Configuración de un tronco SIP en CUCM

- Asegúrese de que la casilla de verificación SRTP allowed esté marcada
- Configure la dirección de destino adecuada y asegúrese de reemplazar el puerto 5060 por el

puerto 5061

 Asegúrese de seleccionar el perfil de seguridad del enlace troncal Sip correcto (que se creó en el paso 9)

SIP Information-

| Destination Address is an SRV<br>Destination Address | Idress                             | Destination | n Address IPv6 | Destination Port |
|------------------------------------------------------|------------------------------------|-------------|----------------|------------------|
| 1* 10.201.160.12                                     |                                    |             |                | 5061             |
| TP Preferred Originating Codec*                      | 711ulaw                            | v           | 1              |                  |
| BLF Presence Group*                                  | Standard Presence group            |             |                |                  |
| SIP Trunk Security Profile*                          | ISR4451-B Secure SIP Trunk Profile | -           |                |                  |
| Rerouting Calling Search Space                       | < None >                           | •           |                |                  |
| Out-Of-Dialog Refer Calling Search Space             | < None >                           |             |                |                  |
| SUBSCRIBE Calling Search Space                       | < None >                           |             |                |                  |
| SIP Profile*                                         | Standard SIP Profile-options       | -           | View Details   |                  |
| OTMF Signaling Method*                               | No Preference                      |             |                |                  |

• Guarde y restablezca el tronco.

### Verificación

Puesto que ha activado OPTIONS PING en CUCM, el troncal SIP debe estar en estado DE SERVICIO COMPLETO

| Name *           | Description     | Calling Search<br>Space | Device Pool | Route<br>Pattern | Partition | Route<br>Group | Priority | Trunk<br>Type | SIP Trunk Status | SIP Trunk Duration                             |
|------------------|-----------------|-------------------------|-------------|------------------|-----------|----------------|----------|---------------|------------------|------------------------------------------------|
| <u>ISR4451-B</u> | <u>SR4451-8</u> |                         | G711-Secure |                  |           |                |          | SIP<br>Trunk  | Full Service     | Time In Full Service: 0 day 0 hour 0<br>minute |

El estado del troncal SIP muestra el servicio completo.

El estado del par de marcado muestra lo siguiente:

show dial-peer voice summary

| TAG     | TYPE | MIN | OPER PREFIX | DEST-PATTERN | FER | THRU | SESS-TARGET  | STAT | PORT |        |
|---------|------|-----|-------------|--------------|-----|------|--------------|------|------|--------|
| KEEPALI | EVE  |     |             |              |     |      |              |      |      |        |
| 9999    | voip | up  | up          | 9999         | 0   | syst | dns:cucm10-5 |      |      | active |

### Troubleshoot

Habilitar y recopilar el resultado de estas depuraciones

debug crypto pki api debug crypto pki callbacks debug crypto pki messages debug crypto pki transactions debug ssl openssl errors debug ssl openssl msg debug ssl openssl states debug ip tcp transactions debug ccsip verbose Enlace de grabación de Webex:

https://goo.gl/QOS1iT